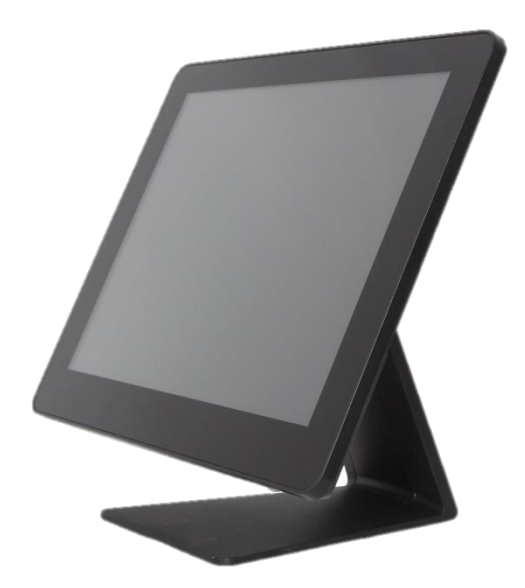

# **PP-1125**

# **Android Aer PPC**

# **User Manual**

ver. 0.1

# **Copyright Notice**

This document is copyrighted, © 2014. All rights are reserved. Firich Enterprises Co., Ltd reserves the right to make improvements of the product described in this manual at any time without notice.

No part of this manual may be reproduced, copied, translated, or transmitted in any form or by any means without the prior written permission from Firich Enterprise Co., Ltd. Information provided in this manual is intended to be accurate and reliable. However, Firich Enterprise Co., Ltd assumes no responsibility for its use, nor for any infringements upon the rights of third parties, which may result from its use.

The material in this document is for product information only and is subject to change without notice. While reasonable efforts have been made in the preparation of this document to assure its accuracy, Firich Enterprise Co., Ltd, assumes no liabilities resulting from errors or omissions in this document, or from the use of the information contained herein.

FEC shall not be liable for technical or editorial errors or omissions contained herein.

| Date      | Version | Description | Note      |
|-----------|---------|-------------|-----------|
| 2019/11/6 | 0.1     | Draft       | Elio Chen |
|           |         |             |           |
|           |         |             |           |
|           |         |             |           |
|           |         |             |           |

# **Revision Record**

### **Safety Precaution**

#### Please observe the following precautions to ensure safe use of equipment.

- Disconnect the equipment from AC outlet before cleaning.
  Use only moist cloth (with water). Do not use detergent.
- 2. Power outlet must be easily accessible and near the equipment.
- 3. Keep the equipment away from humid and dusty environment.
- 4. Place the equipment on a stable surface during installation and operation.
- 5. Do not place any load on the power cord.
- 6. All cautions and warnings on the equipment should be noted.
- 7. When the equipment is not in use, disconnect it from the power source to avoid damage by transient over-voltage.
- 8. Liquid into the equipment may cause fire or electrical shock.
- 9. Only qualified service personnel should be allowed to open the equipment.
- 10. If any of the following situations arises, ask service personnel to check the equipment:
  - A. Power cord / plug is damaged
  - B. Liquid penetrates into the equipment
  - C. The equipment does not function properly and/or cannot work according to the User Manual
  - D. The equipment has been dropped
  - E. The equipment shows signs of damage
- 11. Temperature below -20° C (-4°F) or above 60° C (140° F) may damage the equipment

# **Table of Content**

| Chapter 1<br>Introduction<br>PP-1635 (Aer PPC)                                  | 6<br>6                         |
|---------------------------------------------------------------------------------|--------------------------------|
| Overview                                                                        | 7                              |
| Dimension                                                                       |                                |
| Tilting Angle                                                                   | 9                              |
| I/O Connectivity                                                                |                                |
| Packing List                                                                    |                                |
| Chapter 2<br>Hardware Installation and Upgrade<br>2.5" SATA Storage (HDD / SSD) | 12<br>12<br><i>錯誤! 尚未定義書籤。</i> |
| MSR / iButton / RFID / FingerPrint (ID Device)                                  |                                |
| Power Setting (COM / Cash Drawer Port)                                          |                                |
| Cable Cover and Cabling                                                         | 錯誤! 尚未定義書籤。                    |
| Integrated VFD / LCM                                                            |                                |
| LED Backlight Brightness                                                        | 錯誤! 尚未定義書籤。                    |
| 2 <sup>nd</sup> Monitor (15" Pole Type)                                         |                                |
| Cash Drawer                                                                     | 錯誤! 尚未定義書籤。                    |
| Chapter 3                                                                       | 錯誤! 尚未定義書籤。                    |
| Software Installation and Setup                                                 | 錯誤! 尚未定義書籤。                    |
| Installation Sequence                                                           | 錯誤! 尚未定義書籤。                    |
| Intel J1900 Chipset Utilities for Windows 7                                     | 錯誤! 尚未定義書籤。                    |
| Audio Driver for Windows 7                                                      | 錯誤! 尚未定義書籤。                    |
| Realtek LAN Driver for Windows 7                                                | 錯誤! 尚未定義書籤。                    |
| Intel Graphic Driver for Windows 7                                              | 錯誤! 尚未定義書籤。                    |
| Intel TXE Driver for Windows 7                                                  | 錯誤! 尚未定義書籤。                    |
| Intel TXE Update for Windows 7                                                  | 錯誤! 尚未定義書籤。                    |
| USB 3.0 Driver for Windows 7                                                    | 錯誤! 尚未定義書籤。                    |
| ELO TouchKit Tools Installation                                                 |                                |

| ELO TouchKit Installation for Windows 7     | . 錯誤! 尚         | 前未定義書 | 籖。              |   |
|---------------------------------------------|-----------------|-------|-----------------|---|
| EETI TouchKit for Windows 7                 | . 錯誤! 尚         | 的未定義書 | 籖。              |   |
| EETI TouchKit Control Panel                 | . <i>錯誤</i> ! 冶 | 尚未定義書 | 籖。              |   |
| Wireless LAN Driver for Windows             | . <i>錯誤</i> ! 尚 | 尚未定義書 | 籖。              |   |
| Chapter 4                                   |                 |       | 16<br>16        |   |
| Chapter 5                                   |                 |       | 16              |   |
| Touch Panel does not work                   |                 |       | <b>17</b><br>17 | • |
| OSD Buttons do not work                     |                 |       | 17              |   |
| HDD / SSD is not detected                   | . 錯誤! 尚         | 術未定義書 | 籖。              |   |
| MSR does not function properly              |                 |       | 17              |   |
| LAN does not function properly              |                 |       | 17              |   |
| COM does not function properly              | . 錯誤! 尚         | 新定義書  | 籖。              |   |
| Cash Drawer Port does not function properly |                 |       | 17              |   |

# Chapter 1

# Introduction

### PP-1125 (Android Aer PPC)

PP-1125 is the latest member of Android Aer PPC series that features a slim all-in-one design with great versatility. It can be easily configured to meet the demand of different store environments. PP-1125 also provides a decent choice for noise-free environment applications with optimized product reliability.

PP-1125 is a fanless system in die-cast aluminum chassis that is with stands harsh environments. It is equipped with RK-3288 which is Android-based mother board.

#### **Key Features**

- High quality of bezel free projective capacitive touch is IP54 front panel compliant.
- Slim & Sleek all in one compact design.
- Aluminum Die-casting housing for enhancing thermal status.
- Fanless solution for noise-free environment, Rock-chip RK3288 CPU.
- Various peripherals devices which are coherent with Aer family peripherals.

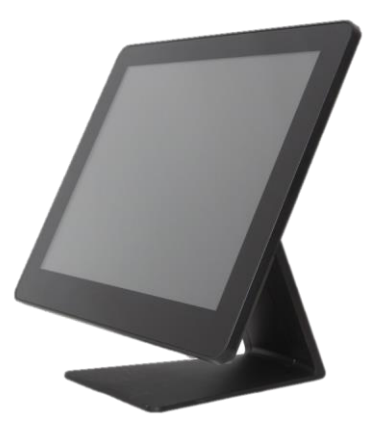

### **Overview**

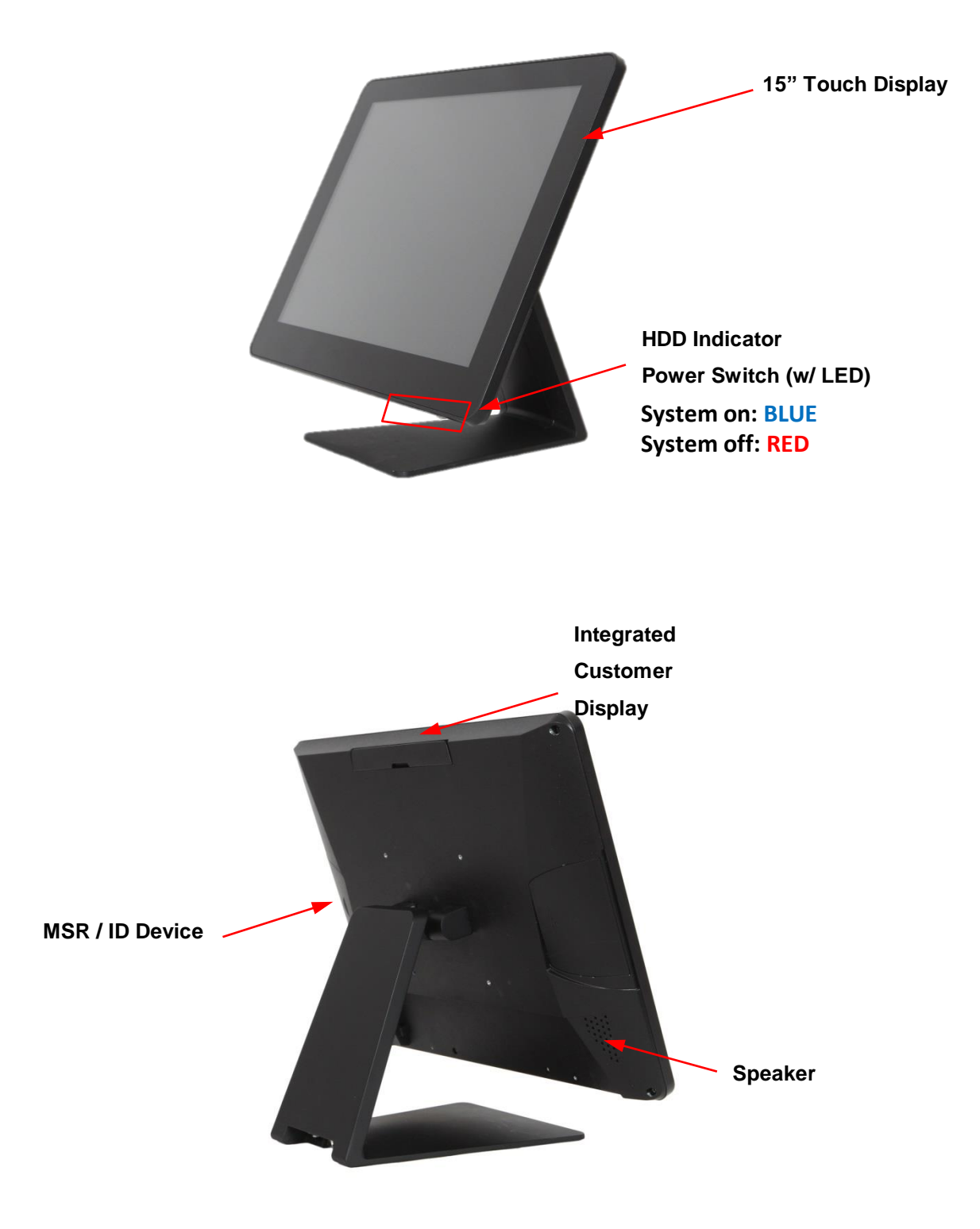

### Dimension

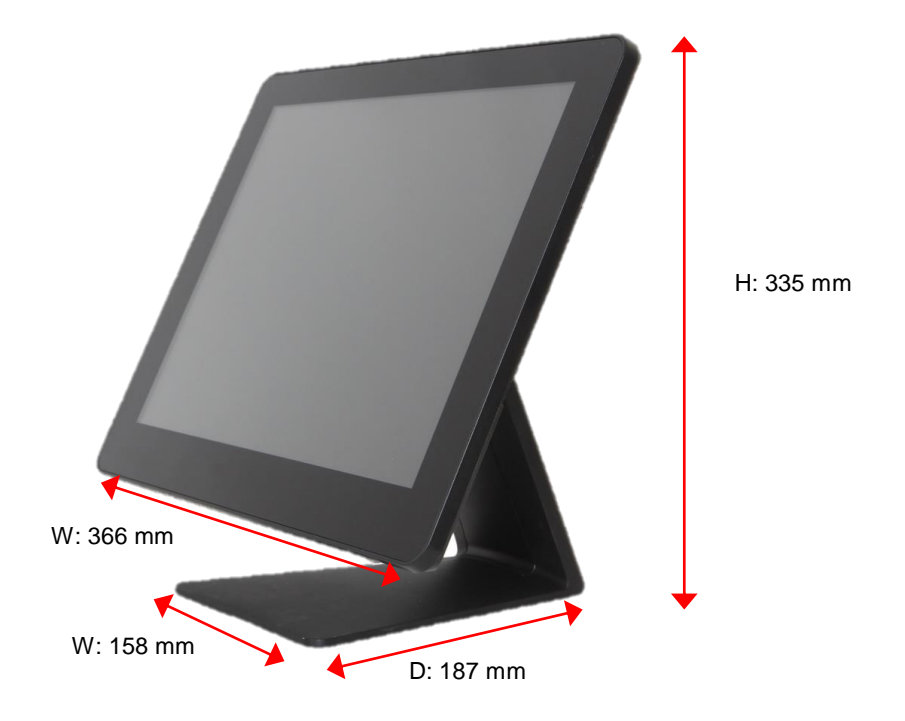

# **Tilting Angle**

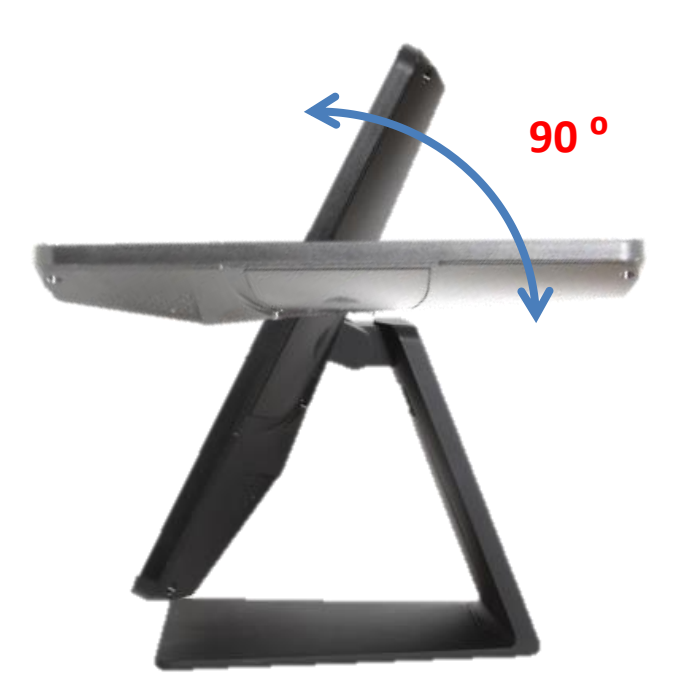

### Swappable stand cover and cabling

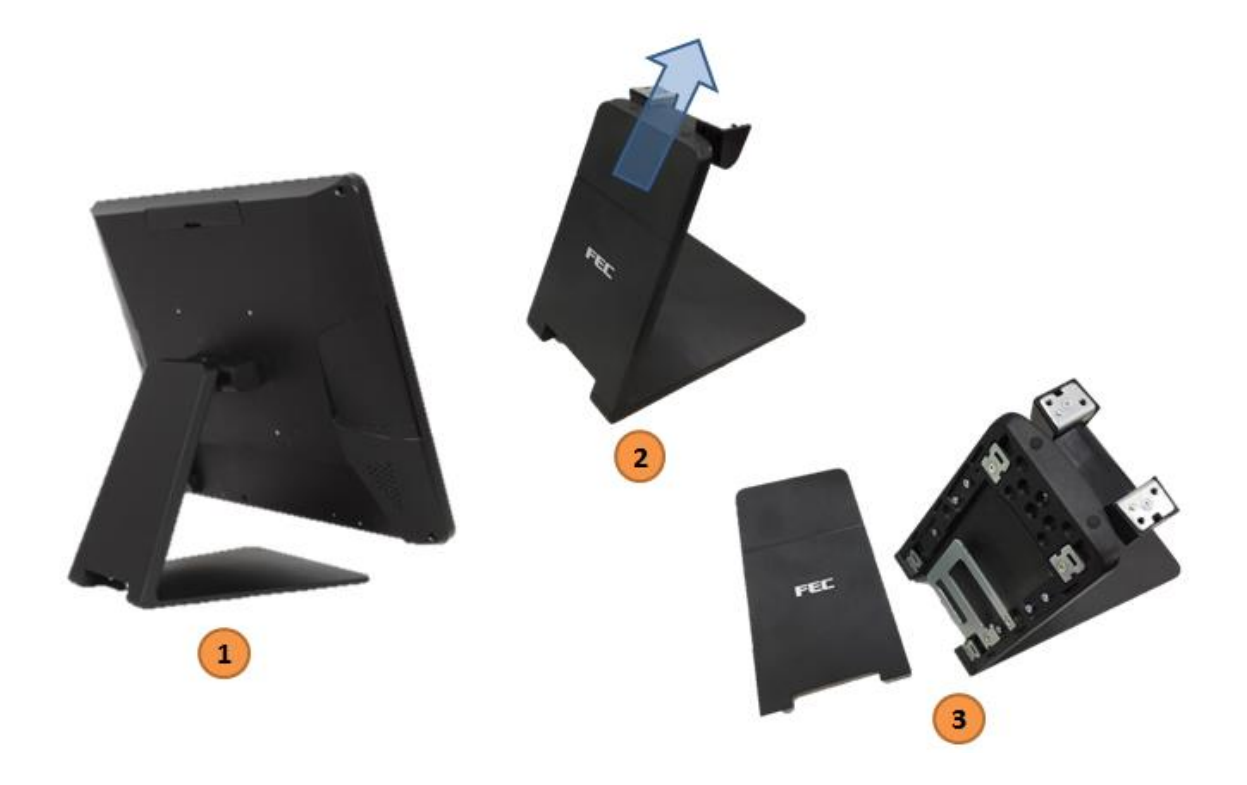

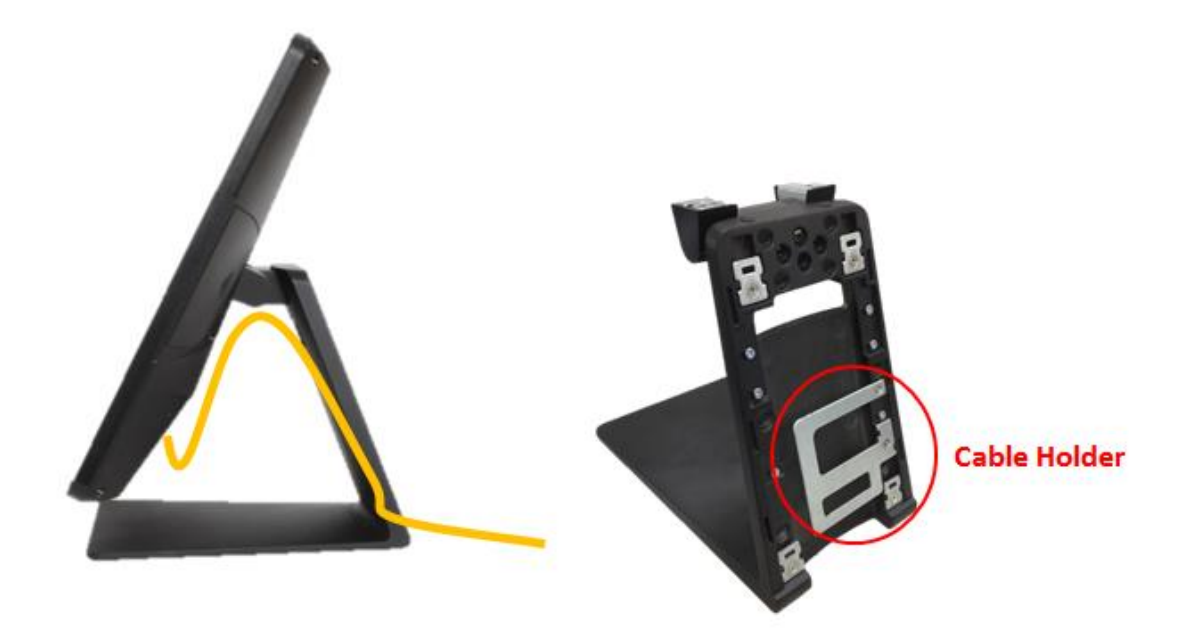

### I/O Connectivity

#### I/O – Default

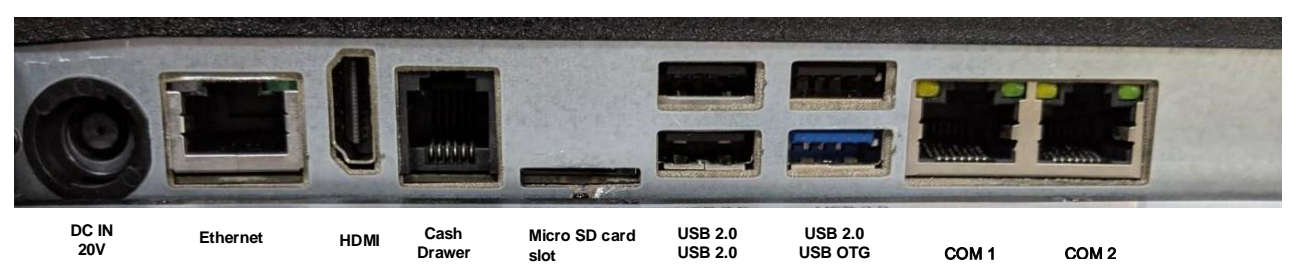

| I/O Port    | Connector Type | Description                                                           |
|-------------|----------------|-----------------------------------------------------------------------|
| 20v DC- in  | DC-in          | 20v Power Adapter                                                     |
| Ethernet    | RJ-45          | Ethernet LAN port                                                     |
| Cash Drawer | RJ-11          | 12v/24v Cash Drawer                                                   |
| HDMI        | HDMI Type A    | HDMI port for 2 <sup>nd</sup> display                                 |
| USB         | USB Type A     | USB 2.0                                                               |
| USB         | USB Type A     | USB 2.0 / USB 2.0 for OTG                                             |
| COM 1       | RJ-45          | RI / 5v / 12v (select in system setting)<br>5v : Green / 12v : Orange |
| COM 2       | RJ-45          | RI / 5v / 12v (select in system setting)<br>5v : Green / 12v : Orange |

### **Packing List**

| Standard |                     | Optional |  |  |
|----------|---------------------|----------|--|--|
| 1        | PP-1125             |          |  |  |
| 2        | Power Adapter (90w) |          |  |  |
| 3        | AC Power Cord       |          |  |  |
| 4        | RJ45-DB9 Cable      |          |  |  |
|          |                     |          |  |  |

# Hardware Installation and Upgrade

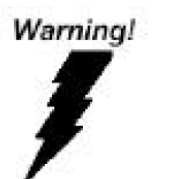

Chapter 2

Do not remove the Storage without switch off the terminal. Power must be switched off and power cord must be unplugged. Every time you service the system, please be aware of this.

### MSR / Finger Print Reciever / RFID / iButton Installation

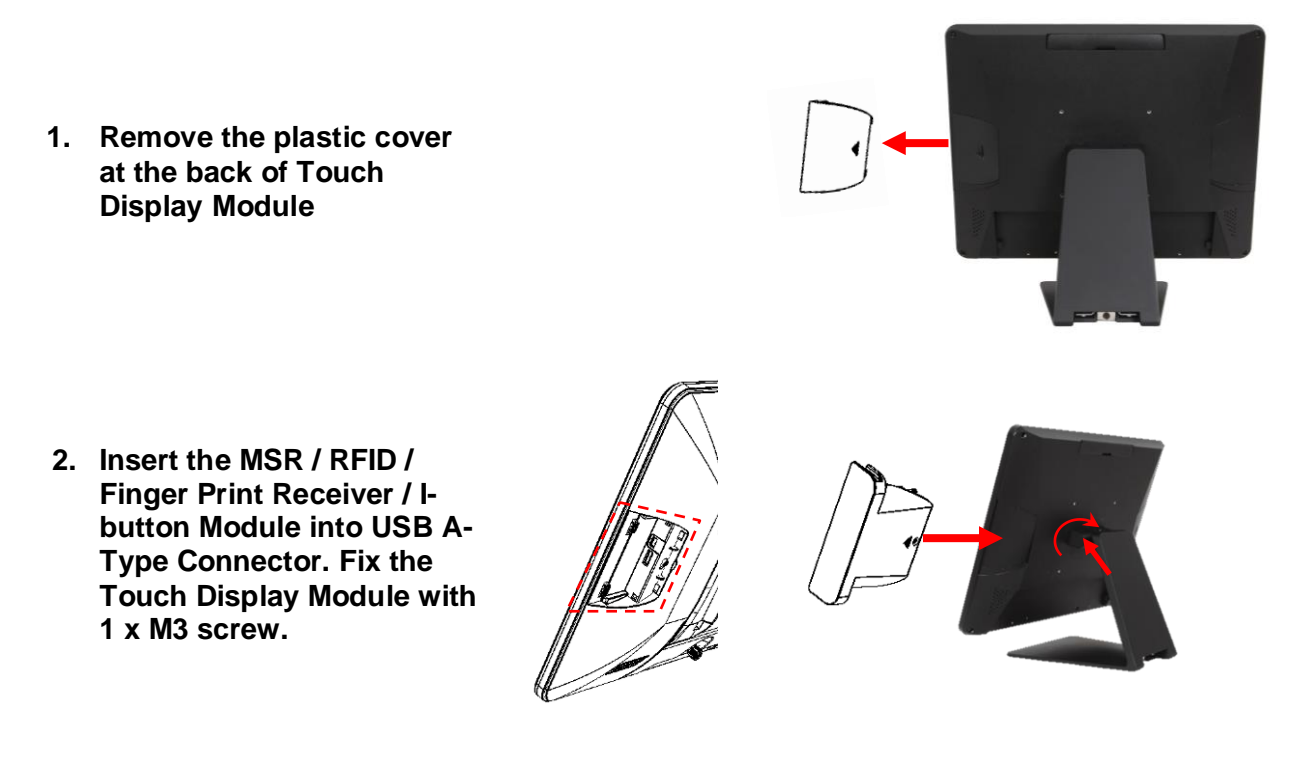

- 3. Make sure the USB connected and screw is fastened well.
- 4. If you are looking for the detail Utility of MCR, Finger Print Reader, I-button Reader, RFID Reader, please contact FEC's FAE.

### **Power Setting (COM / Cash Drawer Port)**

You may select the power (5v / 12v) of COM in system setting Step 1. Click "Setting" button in the system.

|         | •          |       |
|---------|------------|-------|
| jle     | Hangouts   | Hardy |
| 3       | C          | ę     |
| ication | Phone      |       |
| Ĵ.      | $\bigcirc$ | F     |
| OnOff   | Settings   | Sound |
|         |            |       |

Step 2. Click "Device Status" button. You will see the options for setting including C/D, COM 1-5 power setting.

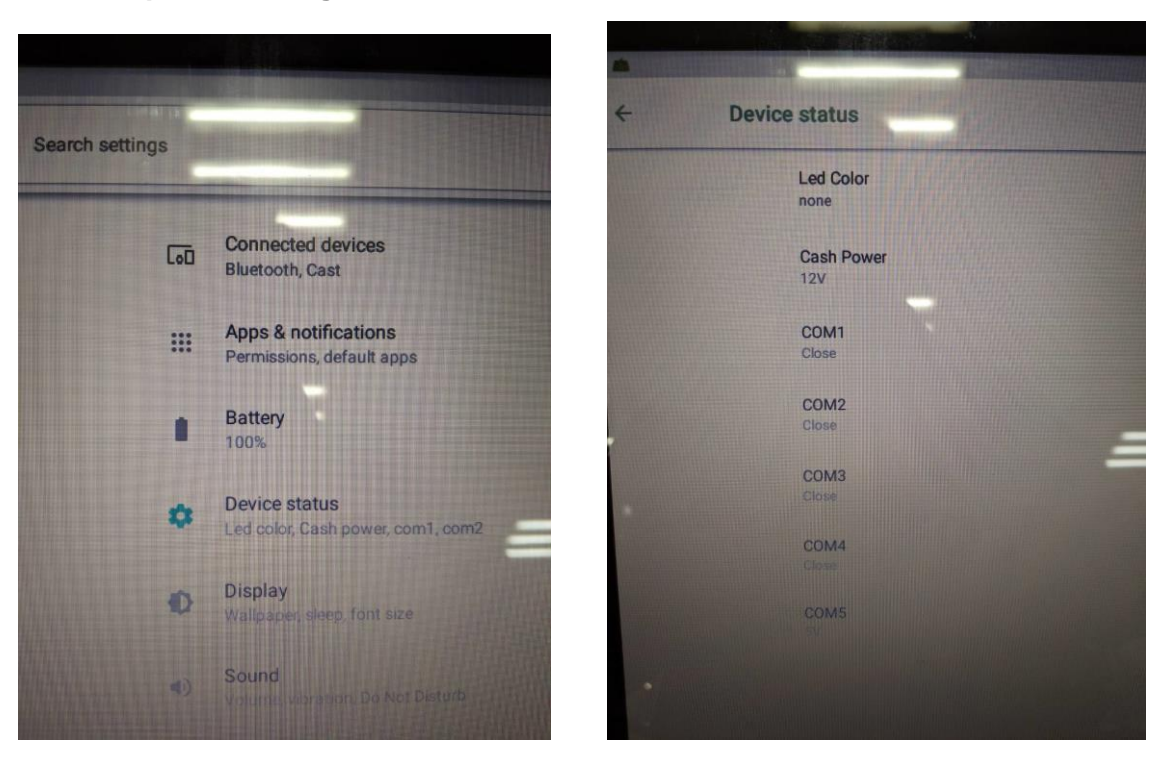

#### Step 3. Choose the power output you want.

i. COM port power setting.

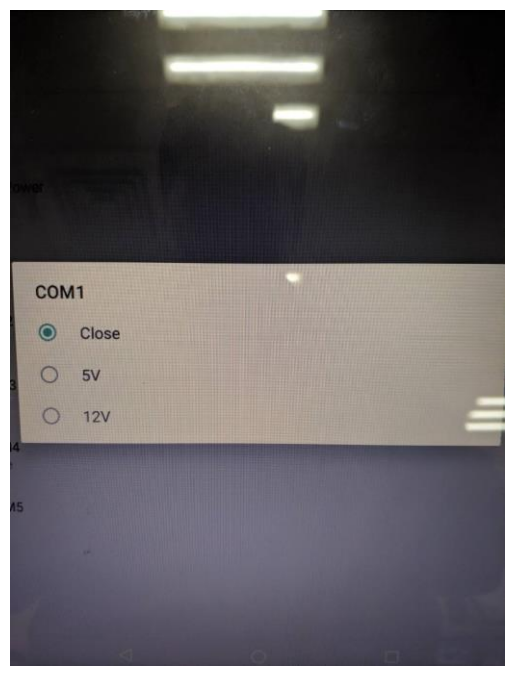

ii. C/D power setting

|      |        | Í  |  |  |  |   |
|------|--------|----|--|--|--|---|
|      |        |    |  |  |  |   |
| Cast | h Powe | er |  |  |  |   |
| ۲    | 12V    |    |  |  |  |   |
| 0    | 24V    |    |  |  |  | _ |
|      |        |    |  |  |  |   |
| 5    |        |    |  |  |  |   |
|      |        |    |  |  |  |   |
|      |        |    |  |  |  |   |
|      |        |    |  |  |  |   |

\*\* Make sure the peripherals are un-plugged to avoid to damage peripherals if devices voltage are not matched. \*\*

#### Integrated VFD/LCM Installation

1. Un-fasten 1xM3 screw Remove the VFD Plastic cover and Back Cover on the terminal

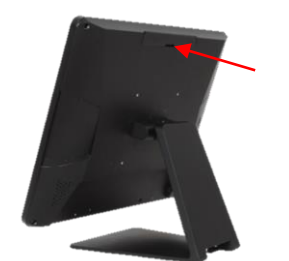

2. Install the integrated type of Customer Display into the proper area with the com port internal cable connected. And fasten back 3 x M3 screws.

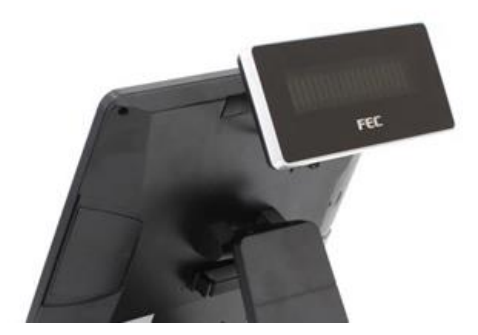

3. Integrated Customer Display Module connected to the, 5mm LCM Module (AP-2025) is 5V; 9mm VFD (AP-2029), 9mm LCM 20x2 (AP-2024), LCM 240x64 (AP-240G) is 12V.

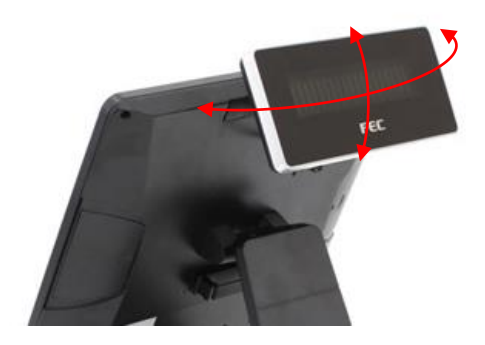

4. Do not exceed the tilt angle as this may damage internal cable

# Chapter 3

# **Specifications**

| Aer PPC     |                | PP-1125                               |  |  |  |  |
|-------------|----------------|---------------------------------------|--|--|--|--|
|             | Processor      | RK3288 Quad Core Cortex A17-1.8Ghz    |  |  |  |  |
|             | Storage        | RAM: 2GB DDR3, 16GB eMMC              |  |  |  |  |
| System      | Power Supply   | 90 W or 130 W optional for type B I/O |  |  |  |  |
|             | Thermal        | fan-less                              |  |  |  |  |
|             | Speakers       | 2w x 2                                |  |  |  |  |
|             | Display        | 15" (4 : 3)                           |  |  |  |  |
| Diaplay     | Touch          | Projected Capacitive                  |  |  |  |  |
| Display     | Backlight      | LED                                   |  |  |  |  |
|             | Brightness     | 250 nits                              |  |  |  |  |
|             | Backlight MTBF | 50,000 hours                          |  |  |  |  |
|             | MSR            | Track 1/2/3 (USB)                     |  |  |  |  |
|             | Finger Print   | Optical (USB)                         |  |  |  |  |
|             | RFID           | 13.56 MHz (USB)                       |  |  |  |  |
|             | iButton        | USB                                   |  |  |  |  |
|             | WireLess LAN   | 802.11b/g/n (USB)                     |  |  |  |  |
| Peripherals |                |                                       |  |  |  |  |
| ·           | VFD            | 20 x 2 (9mm / 12v / character mode)   |  |  |  |  |
|             |                | 20 x 2 (9mm / 12v / character mode)   |  |  |  |  |
|             | LCM            | 240 x 64 (9mm / 12v / graphic mode)   |  |  |  |  |
|             |                | 20 x 2 (5mm / 5v / character mode)    |  |  |  |  |
|             |                | 192 x 32 (5mm / 5v / graphic mode)    |  |  |  |  |

## **Chapter 4**

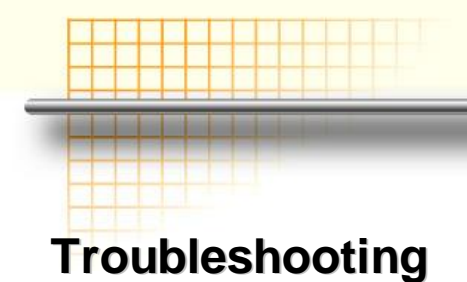

This guide is for people with strong knowledge in computing hardware

#### **Touch Panel does not work**

- A) check the connection between touch panel and touch controller
- B) HID USB touch device is detected by O/S
- C) (P-Cap) P-Cap touch is detected by O/S or try reinstallation
- D) (P-Cap touch calibration) reboot the system and P-Cap touch will calibrate automatically

#### **OSD Buttons do not work**

- A) press each OSD button for more than two seconds to trigger its function
- B) make sure one button is touched at a time

#### **MSR** does not function properly

- A) make sure MSR (USB Hid keyboard) is properly connected
- B) MSR LED is blue (color)

#### LAN does not function properly

- A) LAN driver is installed properly
- B) RJ45 cable is connected properly
- c) check IRQ conflict

#### **Cash Drawer Port does not function properly**

- A) pin assignment of cash drawer matches that of RJ11 cash drawer port
- B) check I/O port address